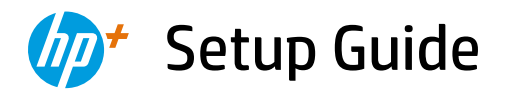

Guida alla configurazione Guide de configuration

Installatiegids Setup-Handbuch Guía de instalación

Guia de instalação Installationsguide Asennusopas Oppsettguide Installationsvejledning Seadistusjuhend

Sąrankos vadovas Uzstādīšanas pamācība Οδηγός εγκατάστασης

> HP ENVY Inspire 7200e series

| 1  |   |   |
|----|---|---|
| L. |   | • |
| L. |   | • |
| L. | _ | • |
| L. |   | • |
| 1  |   |   |

| English, Italiano, Français     | 2  |
|---------------------------------|----|
| Nederlands, Deutsch, Español    | 5  |
| Português, Svenska, Suomi       | 8  |
| Norsk, Dansk, Eesti             | 11 |
| Lietuviškai, Latviski, Ελληνικά | 14 |

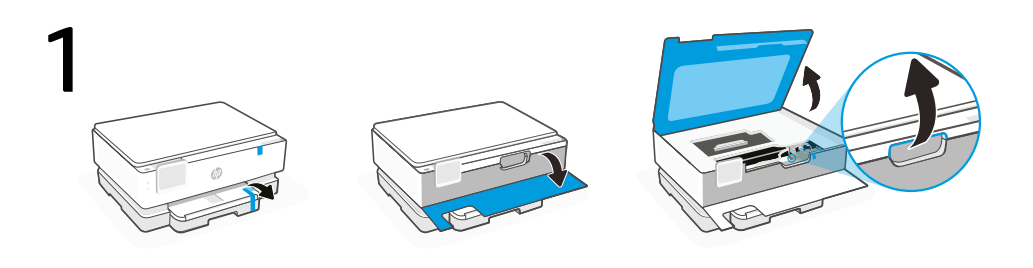

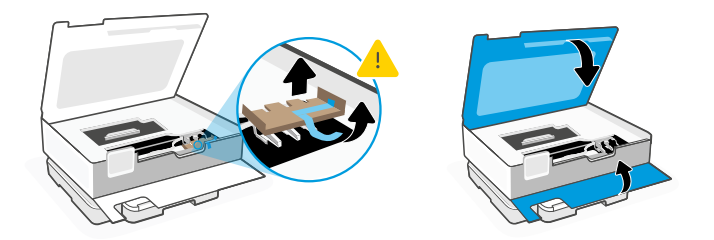

- **EN** Remove all packaging and tape. Open the front door and cartridge access door. Remove cardboard. Make sure to close the doors.
- **r** Rimuovere tutto il nastro e il materiale di imballaggio. Aprire lo sportello anteriore e lo sportello di accesso alle cartucce. Rimuovere il cartone. Verificare di aver chiuso gli sportelli.
- **FR** Retirez l'ensemble de l'emballage et tous les rubans adhésifs. Ouvrez la porte avant et la porte d'accès à la cartouche. Retirez le carton. Assurez-vous de bien fermer les portes.

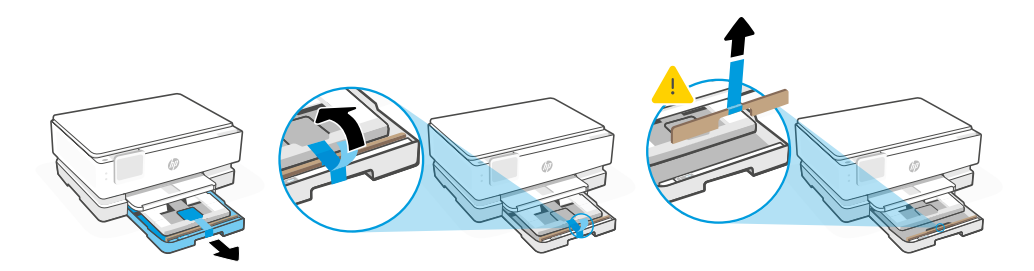

- **EN** Open the main tray and remove cardboard.
- Aprire il vassoio principale e rimuovere il cartone.
- **FR** Ouvrez le bac principal et retirez le carton.

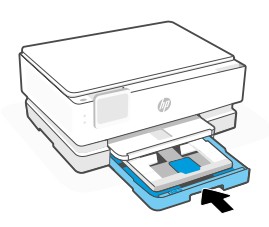

- EN Close the main tray.
- **IT** Chiudere il vassoio principale.
- **FR** Cierre la bandeja principal.

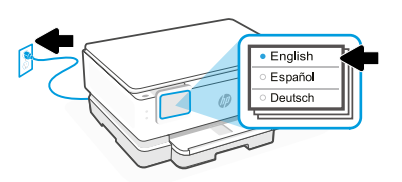

- **EN** Plug in to automatically power on. Choose your language and country/region on the control panel.
- **n** Inserire il cavo di alimentazione per accendere automaticamente la stampante. Scegliere la lingua e il paese/area geografica sul pannello di controllo.
- **FR** Branchez pour mettre automatiquement sous tension. Choisissez votre langue et le pays/ la région sur le panneau de commande.

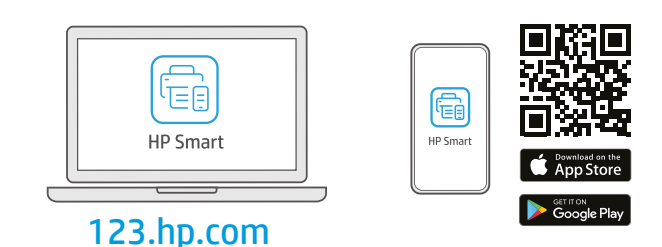

- **EN** Install the **required** HP Smart software from **123.hp.com** or your app store on a computer or mobile device.
- Installare il software HP Smart **necessario** da **123.hp.com** o dall'app store in uso sul computer o sul dispositivo mobile.
- **FR** Installez le logiciel HP Smart **requis** depuis le site **123.hp.com** ou votre magasin d'applications sur un ordinateur ou un périphérique mobile.

Follow instructions in HP Smart to connect the printer to a network and activate HP+ features.

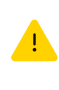

If connecting the printer to Wi-Fi, your computer or mobile device must be near the printer during setup. See **Reference Guide** for Wi-Fi troubleshooting and tips.

IT

FR

EN

Seguire le istruzioni visualizzate in HP Smart per connettere la stampante a una rete e attivare le funzioni HP+.

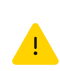

Per connettere la stampante al Wi-Fi, il computer o il dispositivo mobile deve trovarsi vicino alla stampante durante la configurazione. Consultare la **Guida di riferimento** per la risoluzione dei problemi del Wi-Fi ed eventuali suggerimenti.

Suivez les instructions dans l'application HP Smart pour connecter l'imprimante à un réseau et activer les fonctionnalités HP+.

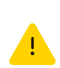

Si vous connectez l'imprimante au Wi-Fi, votre ordinateur ou périphérique mobile doit se trouver à proximité de l'imprimante pendant la configuration. Consultez le **Guide de référence** pour des conseils de dépannage du Wi-Fi et des astuces.Cerum earchilibusa ipsam audae.

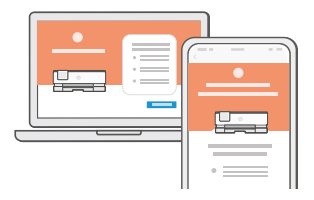

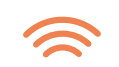

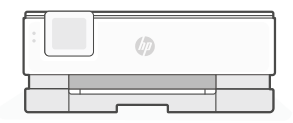

- Get help with setup
- Ottenere assistenza nella configurazione
- Obtenir de l'aide pour la configuration

hp.com/support/printer-setup

Find setup information and videos online.

Online sono disponibili informazioni e video relativi alla configurazione.

Lisez les informations de configuration et regardez les vidéos en ligne.

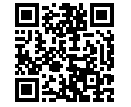

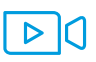

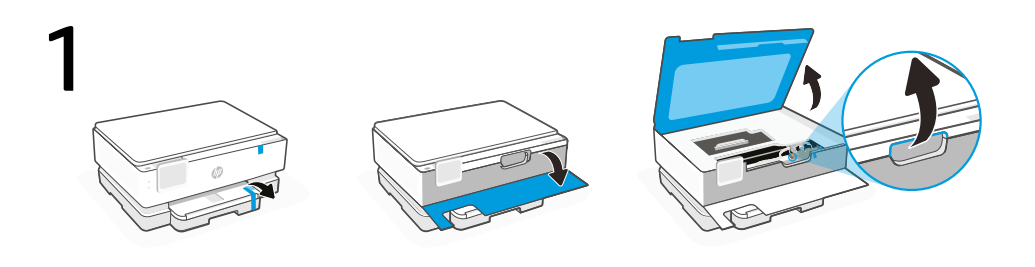

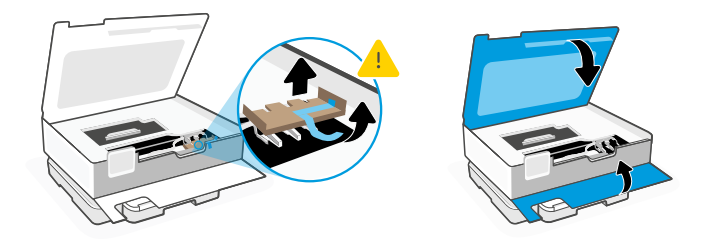

- **NL** Verwijder de hele verpakking en de tape. Open de voorklep en de cartridgeklep. Verwijder het karton. Zorg dat u de kleppen sluit.
- **DE** Entfernen der Verpackung und aller Klebestreifen. Öffnen Sie die vordere Klappe und die Zugangsklappe zu den Patronen. Entfernen Sie den Karton. Schließen Sie die Klappen.
- **ES** Retire todo el embalaje y la cinta. Abra la puerta frontal y la puerta de acceso a los cartuchos. Retire el cartón. Asegúrese de cerrar las puertas.

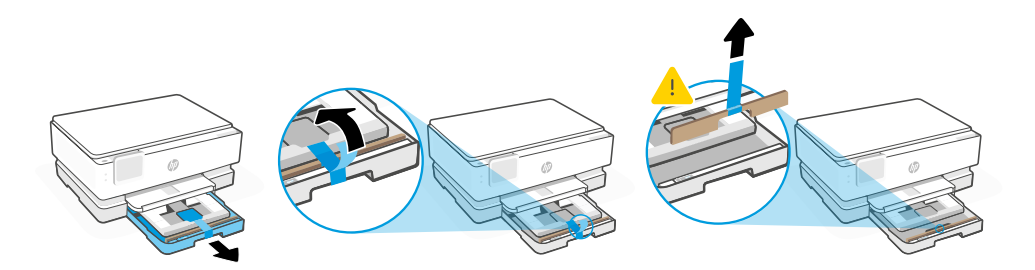

- NL Open de hoofdlade en verwijder het karton.
- DE Öffnen Sie das Hauptfach, und entfernen Sie den Karton.
- ES Abra la bandeja principal y retire el cartón.

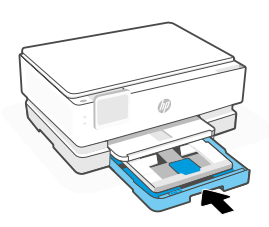

- NL Sluit de hoofdlade.
- **DE** Schließen Sie das Hauptzufuhrfach.
- ES Cierre la bandeja principal.

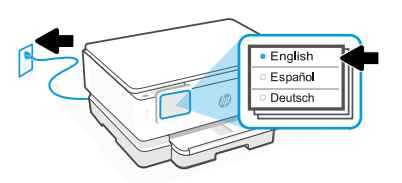

- **NL** Steek de stekker in het stopcontact om de printer automatisch in te schakelen. Kies uw taal en land/regio op het bedieningspaneel.
- **DE** Schließen Sie den Drucker an, um ihn automatisch einzuschalten. Wählen Sie Ihre Sprache und Ihr Land/Region im Bedienfeld aus.
- ES Enchufe el dispositivo para que se encienda automáticamente. Seleccione su idioma y país/región en el panel de control.

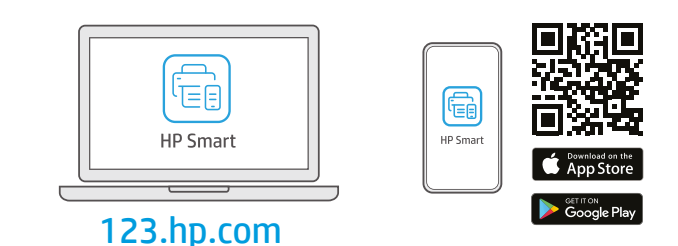

- **NL** Installeer de **vereiste** HP Smart-software vanaf **123.hp.com** of uw appstore op een computer of mobiel apparaat.
- **DE** Installieren Sie die **erforderliche** HP Smart Software von der Website **123.hp.com** oder aus Ihrem App Store auf einem Computer oder mobilen Gerät.
- **ES** Instale el software HP Smart **necesario** desde **123.hp.com** o desde su tienda de aplicaciones en un ordenador o dispositivo móvil.

Volg de instructies in HP Smart om de printer te verbinden met een netwerk en HP+ functies te activeren.

Als u de printer met wifi verbindt, moet uw computer of mobiele apparaat zich tijdens de installatie in de buurt van de printer bevinden. Zie de **Naslaggids** voor het oplossen van problemen en tips voor wifi.

DE

ES

Befolgen Sie die Anweisungen in HP Smart, um den Drucker mit einem Netzwerk zu verbinden und die HP+ Funktionen zu aktivieren.

1

Wenn Sie den Drucker mit Wi-Fi verbinden, muss sich Ihr Computer bzw. Ihr mobiles Gerät während der Einrichtung in der Nähe des Druckers befinden. Informationen zur Behebung von Problemen mit Wi-Fi sowie Tipps können Sie dem **Referenzhandbuch** entnehmen.

Siga las instrucciones de HP Smart para conectar la impresora a una red y activar las funciones de HP+.

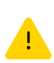

Si conecta la impresora a la red Wi-Fi, su ordenador o dispositivo móvil debe estar cerca de la impresora durante la configuración. Consulte la **Guía de referencia** para obtener consejos e información sobre resolución de problemas relacionados con la Wi-Fi.

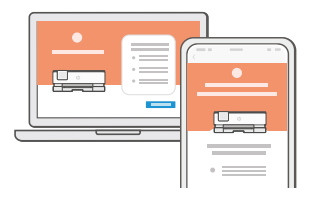

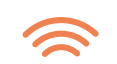

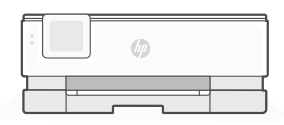

- Hulp bij het installeren
- Hilfe bei der Einrichtung
- Obtenga ayuda para la configuración

hp.com/support/printer-setup

Zoek online naar informatie over instellingen en video's.

Informationen und Videos zur Einrichtung finden Sie online.

Encontrará información y vídeos sobre configuración en la red.

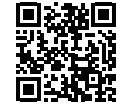

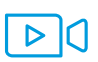

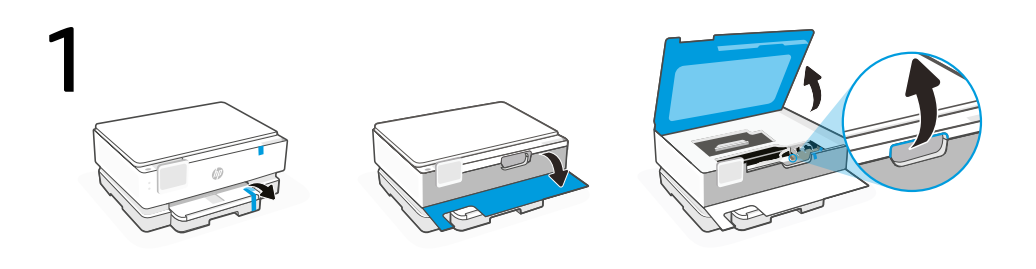

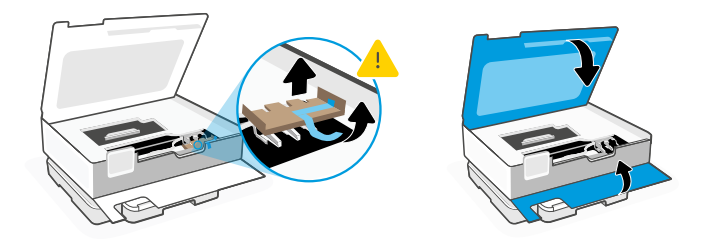

- **PT** Remova todas as fitas e embalagens. Abra a porta frontal e a porta de acesso aos cartuchos. Remova o papelão. Certifique-se de fechar as portas.
- sv Ta bort allt förpackningsmaterial och all tejp. Öppna framluckan och luckan till bläckpatronen. Ta bort kartongen. Se till att stänga luckorna.
- **FL** Poista kaikki pakkausmateriaalit ja teipit. Avaa etuluukku ja kasettitilan luukku. Poista pahvi. Muista sulkea luukut.

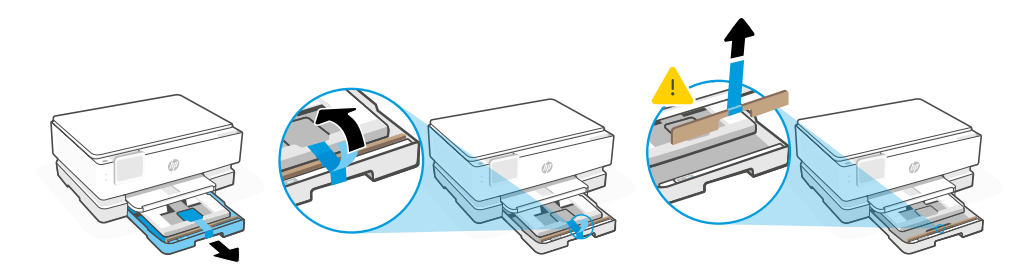

- PT Abra a bandeja principal e remova o papelão.
- sv Öppna huvudfacket och ta bort kartongen.
- FL Avaa päälokero ja poista pahvi.

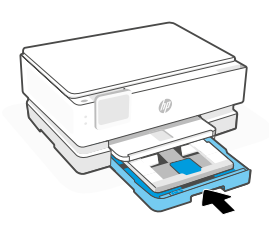

- PT Feche a bandeja principal.
- sv Stäng huvudfacket.
- FL Sulje päälokero.

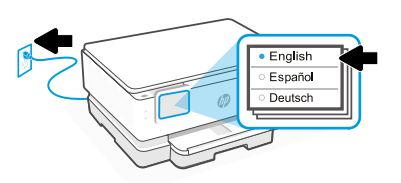

- **PT** Conecte o cabo de força para ligar automaticamente. Escolha seu idioma e país/região no painel de controle.
- sv Skrivaren slås på automatiskt när du sätter i kontakten. Välj språk och land/region på kontrollpanelen.
- **FL** Kytke virtajohto. Laite käynnistyy automaattisesti. Valitse ohjauspaneelista haluamasi kieli ja maa/alue.

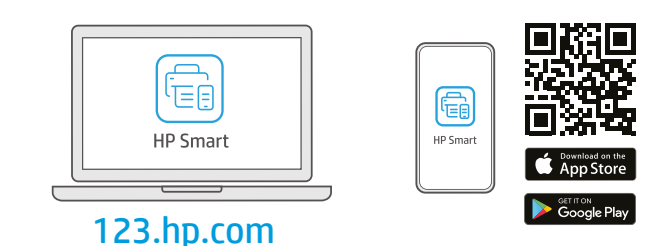

- PT Instale o software HP Smart **necessário** de **123.hp.com** ou da sua app store em um computador ou dispositivo móvel.
- sv Installera den **nödvändiga** programvaran HP Smart från **123.hp.com** eller din appbutik på en dator eller mobil enhet.
- **FL** Asenna **vaadittu** HP Smart -ohjelmisto osoitteesta **123.hp.com** tai tietokoneesi tai mobiililaitteesi sovelluskaupasta.

РТ

sv

FI

Siga as instruções no HP Smart para conectar a impressora a uma rede e ativar os recursos do HP+.

> Se for conectar a impressora ao Wi-Fi, o computador ou dispositivo móvel precisará estar perto da impressora durante a configuração. Consulte o **Guia de referência** para ver soluções de problemas e dicas relacionadas à conexão Wi-Fi.

Följ instruktionerna i HP Smart för att ansluta skrivaren till ett nätverk och aktivera HP+ -funktionerna.

.

Om du ansluter skrivaren till Wi-Fi måste din dator eller mobila enhet vara nära skrivaren under installationen. Se **referenshandboken** för felsökning och tips gällande Wi-Fi.

Yhdistä tulostin verkkoon ja aktivoi HP+-toiminnot noudattamalla HP Smart -sovelluksessa annettuja ohjeita.

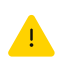

Jos tulostin yhdistetään Wi-Fi-verkkoon, tietokoneen tai mobiililaitteen on oltava tulostimen lähellä määrityksen aikana. **Viiteoppaassa** on Wi-Fi-vianmääritysohjeita ja vinkkejä.

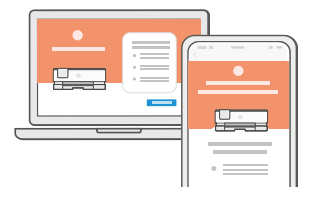

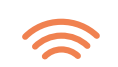

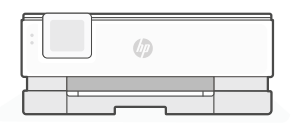

- PT Como obter ajuda na configuração
- Få hjälp med installationen
- Ohjeita määritykseen

hp.com/support/printer-setup

Encontre informações e vídeos de configuração disponíveis online.

Hitta installationsinformation och videor online.

Etsi määritysohjeita ja -videoita verkkopalvelusta.

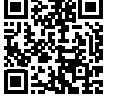

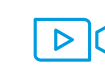

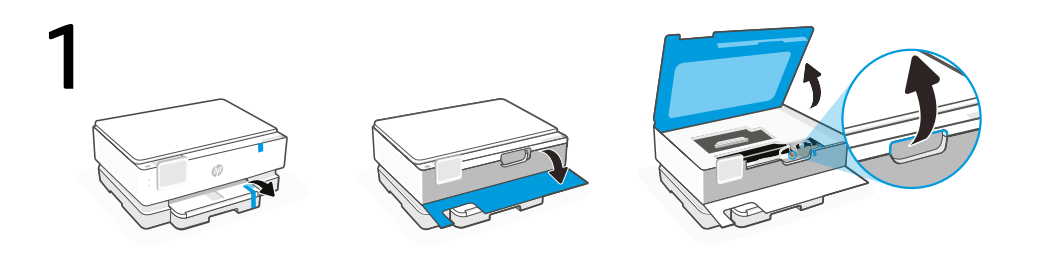

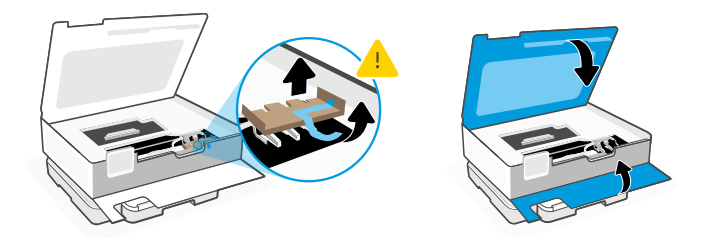

- **NO** Fjern all emballasje og teip Åpen døren foran og tilgangsdøren til blekkpatronen. Fjern pappen. Sørg for at dørene er lukket.
- **DA** Fjern al emballage og tape. Åbn fordækslet, og dækslet til printerpatroner. Fjern pappet. Sørg for at lukke dørene igen.
- ET Eemaldage kogu pakend ja teip. Avage eesmine luuk ja kasseti juurdepääsuluuk. Eemaldage papp. Sulgege kindlasti luugid.

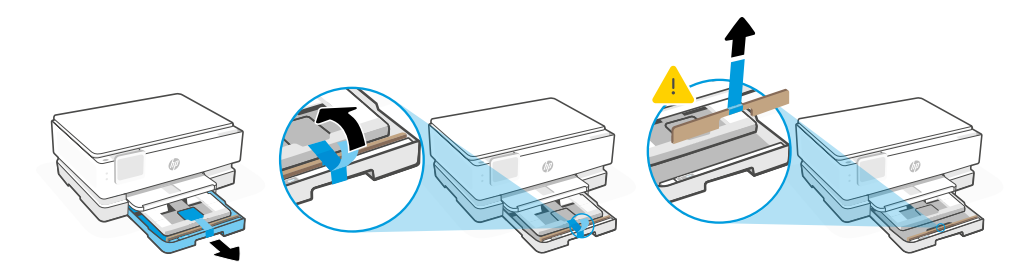

- NO Åpne hovedskuffen, og fjern pappen.
- DA Åbn hovedbakken, og fjern pappet.
- ET Avage põhisalv ja eemaldage papp.

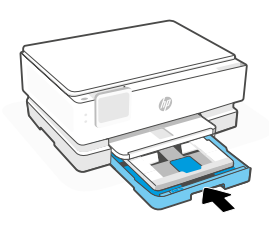

- NO Lukk hovedskuffen.
- DA Luk hovedbakken.
- ET Sulgege põhisalv.

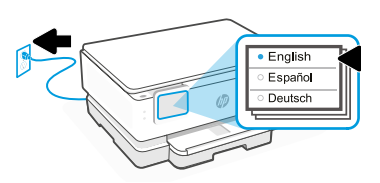

- NO Koble til strømledningen for å slå på automatisk. Velg ditt språk og land/region på kontrollpanelet.
- DA Sæt stikket i for at tænde automatisk. Vælg sprog og land/region på kontrolpanelet.
- ET Ühendage automaatseks sisselülitamiseks pistik. Valige juhtpaneelilt oma keel ja riik/ piirkond.

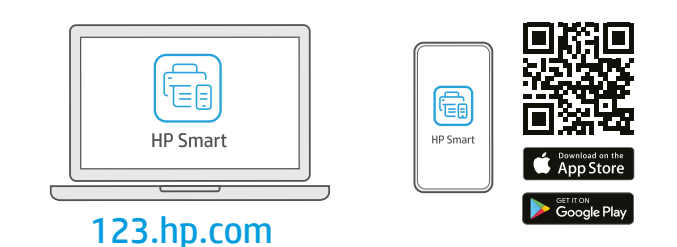

- No Installer nødvendig HP Smart-programvare fra 123.hp.com eller appbutikken på en datamaskin eller mobilenhet.
- **DA** Installer den **påkrævede** HP Smart software fra **123.hp.com** eller app store på en computer eller mobilenhed.
- **ET** Installige arvutisse või mobiilseadmesse **nõutav** HP Smart tarkvara veebilehelt **123.hp.com** või oma rakenduste poest.

Følg instruksjonene i HP Smart for å koble skriveren til et nettverk og aktivere HP+-funksjoner.

Hvis du kobler skriveren til Wi-Fi, må datamaskinen eller mobilenheten være i nærheten under skriveroppsettet. Se i **Referanseveiledning** for feilsøking og tips for Wi-Fi.

DA

ET

NO

Følg vejledingen i HP Smart for at oprette forbindelse mellem printer og netværk og aktivere HP+ funktionerne.

.

Hvis du forbinder printeren til Wi-Fi, skal din computer eller mobilenhed være i nærheden af printeren i forbindelse med opsætningen. Fin tips og fejlfinding omkring Wi-Fi i **Referencevejledningen.** 

Printeri võrku ühendamiseks ja HP+ funktsioonide aktiveerimiseks järgige HP Smarti juhiseid.

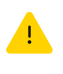

Kui ühendate printeri WiFi-ga, peab teie arvuti või mobiilseade seadistamise ajal olema printeri lähedal. WiFi tõrkeotsingu ja näpunäidete kohta vaadake **Juhendit**.

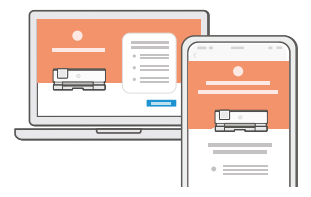

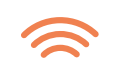

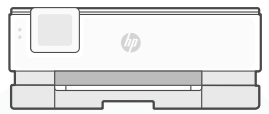

- Få hjelp til oppsettet
- Få hjælp til opsætning
- Saage abi seadistamisel

Finn oppsettinformasjon og videoer på nett.

Find installationsoplysninger og videoer online.

Leia seadistamise teavet ja videosid veebis.

hp.com/support/printer-setup

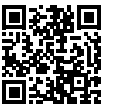

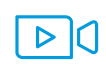

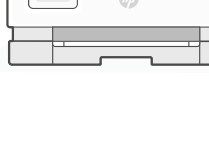

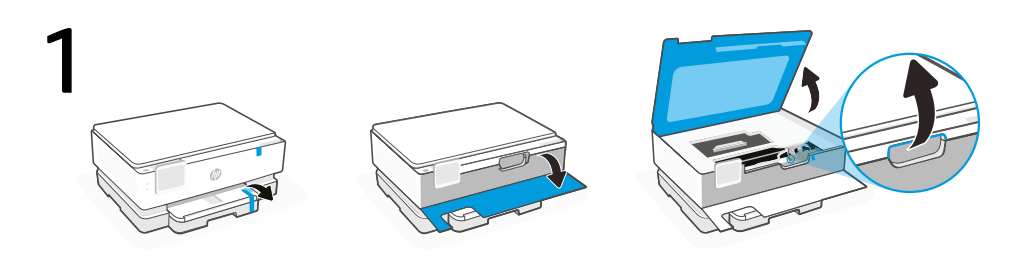

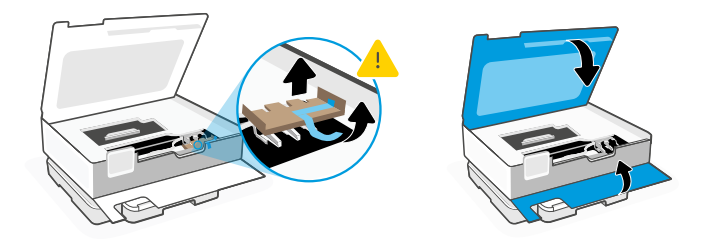

- Pašalinkite visas pakavimo medžiagas ir juostą. Atidarykite priekines ir rašalo kasečių dureles. Išimkite kartoną. Įsitikinkite, kad uždarėte dureles.
- v Noņemiet visu iesaiņojumu un lenti. Atveriet priekšējās durvis un kasetnes piekļuves durvis. Noņemiet kartonu. Obligāti aizveriet durvis.
- ΕL Αφαιρέστε όλη τη συσκευασία και την ταινία. Ανοίξτε την μπροστινή πόρτα και την θύρα πρόσβασης στα δοχεία. Αφαιρέστε το χαρτόνι. Βεβαιωθείτε ότι κλείσατε τις θύρες.

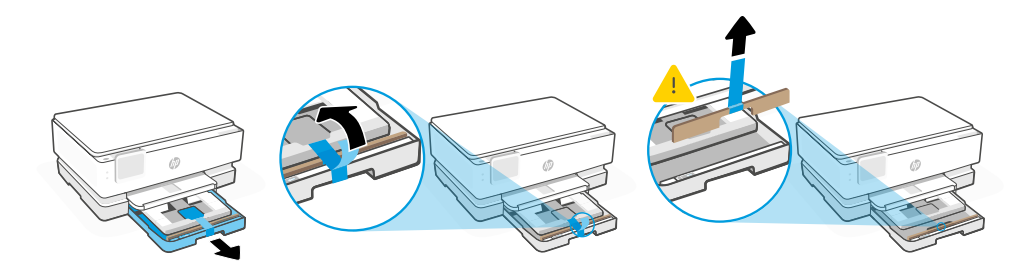

- T Atidarykite pagrindinį dėklą ir išimkite kartoną.
- Atveriet galveno tekni un noņemiet kartonu.
- **EL** Ανοίξτε τον κύριο δίσκο και αφαιρέστε το χαρτόνι.

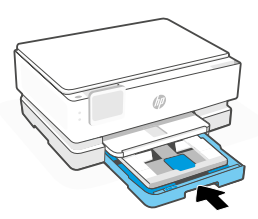

- u Uždarykite pagrindinį dėklą.
- Aizveriet galveno tekni.
- **EL** Κλείστε τον κύριο δίσκο.

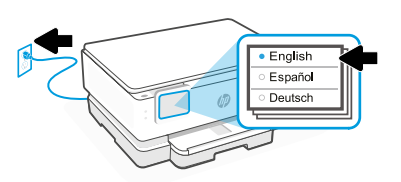

- Prijunkite, kad įsijungtų automatiškai. Valdymo skyde pasirinkite savo kalbą ir šalį arba regioną.
- Pieslēdziet, lai automātiski ieslēgtu ierīci. Izvēlieties valodu un valsti/reģionu vadības panelī.
- EL Συνδέστε τη συσκευή στο ρεύμα για να ενεργοποιηθεί αυτόματα. Επιλέξτε τη γλώσσα και τη χώρα/περιοχή σας στον πίνακα ελέγχου.

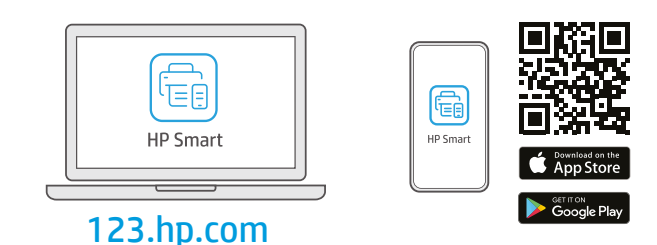

- Iš 123.hp.com arba "APP Store" kompiuteryje ar mobiliajame įrenginyje įdiekite reikiamą "HP Smart" programinę įrangą.
- LV Datorā vai mobilajā ierīcē instalējiet **nepieciešamo** HP Smart programmatūru no 123.hp.com vai lietotņu veikala.
- **EL** Εγκαταστήστε το **απαραίτητο** λογισμικό HP Smart από την τοποθεσία **123.hp.com** ή το κατάστημα εφαρμογών σας σε υπολογιστή ή φορητή συσκευή.

Norėdami prijungti spausdintuvą prie tinklo, vadovaukitės "HP Smart" nurodymais ir suaktyvinkite "HP+" funkcijas.

> Jei jungiate spausdintuvą prie "Wi-Fi" ryšio, kompiuteris arba mobilusis įrenginys sąrankos metu turi būti šalia spausdintuvo. Dėl "Wi-Fi" trikčių šalinimo ir patarimų žr. dalį **Nuorodos.**

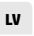

EL

LT

Lai printeri savienotu ar tīklu un aktivizētu HP+ funkcijas, izpildiet HP Smart instrukcijas.

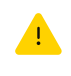

Savienojot printeri ar Wi-Fi, datoram vai mobilajai ierīcei iestatīšanas laikā ir jāatrodas printera tuvumā. Wi-Fi traucējummeklēšanas informāciju un padomus skatiet **Atsauces rokasgrāmatā.** 

Ακολουθήστε τις οδηγίες στο HP Smart για να συνδέσετε τον εκτυπωτή σε δίκτυο και ενεργοποιήστε τις λειτουργίες HP+.

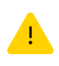

Σε περίπτωση που συνδέετε τον εκτυπωτή σε Wi-Fi, ο υπολογιστής σας πρέπει να βρίσκεται κοντά στον εκτυπωτή κατά τη ρύθμιση. Ανατρέξτε στον **Οδηγό αναφοράς** για οδηγίες αντιμετώπισης προβλημάτων και συμβουλές σχετικά με το Wi-Fi.

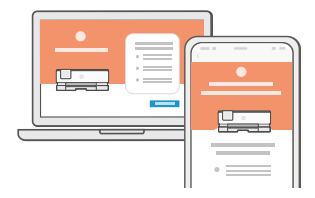

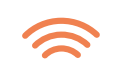

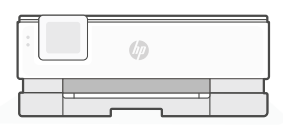

- Gaukite sąrankos pagalbą
- Palīdzība, veicot iestatīšanu
- Λάβετε βοήθεια σχετικά με τη εγκατάσταση

hp.com/support/printer-setup

Raskite sąrankos informaciją bei vaizdo įrašus internete.

Meklējiet informāciju un videomateriālus par iestatīšanu tiešsaistē.

Βρείτε πληροφορίες και βίντεο για τη ρύθμιση online.

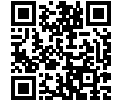

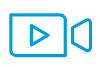

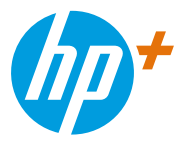

|                                                                                          |  | ET | LT | LV | EL |
|------------------------------------------------------------------------------------------|--|----|----|----|----|
| © Copyright 2021 HP Development Company, L.P.                                            |  |    |    |    |    |
| Android, Google Play, and the Google Play logo are trademarks of Google Inc.             |  | РТ | sv | FL | NO |
| App Store is a service mark of Apple Inc.                                                |  | •• |    |    |    |
| The Apple logo is a trademark of Apple Inc., registered in the U.S. and other countries. |  | ΙТ | FD | NI | DE |
|                                                                                          |  |    |    |    |    |

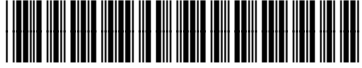

Printed in Thailand Gedruckt in Thailand Imprimé en Thailande Stampato in Thailandia

242P6-90012